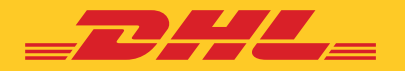

# **PAPERLESS** GUÍA DE IMPLEMENTACIÓN EN MYDHL+

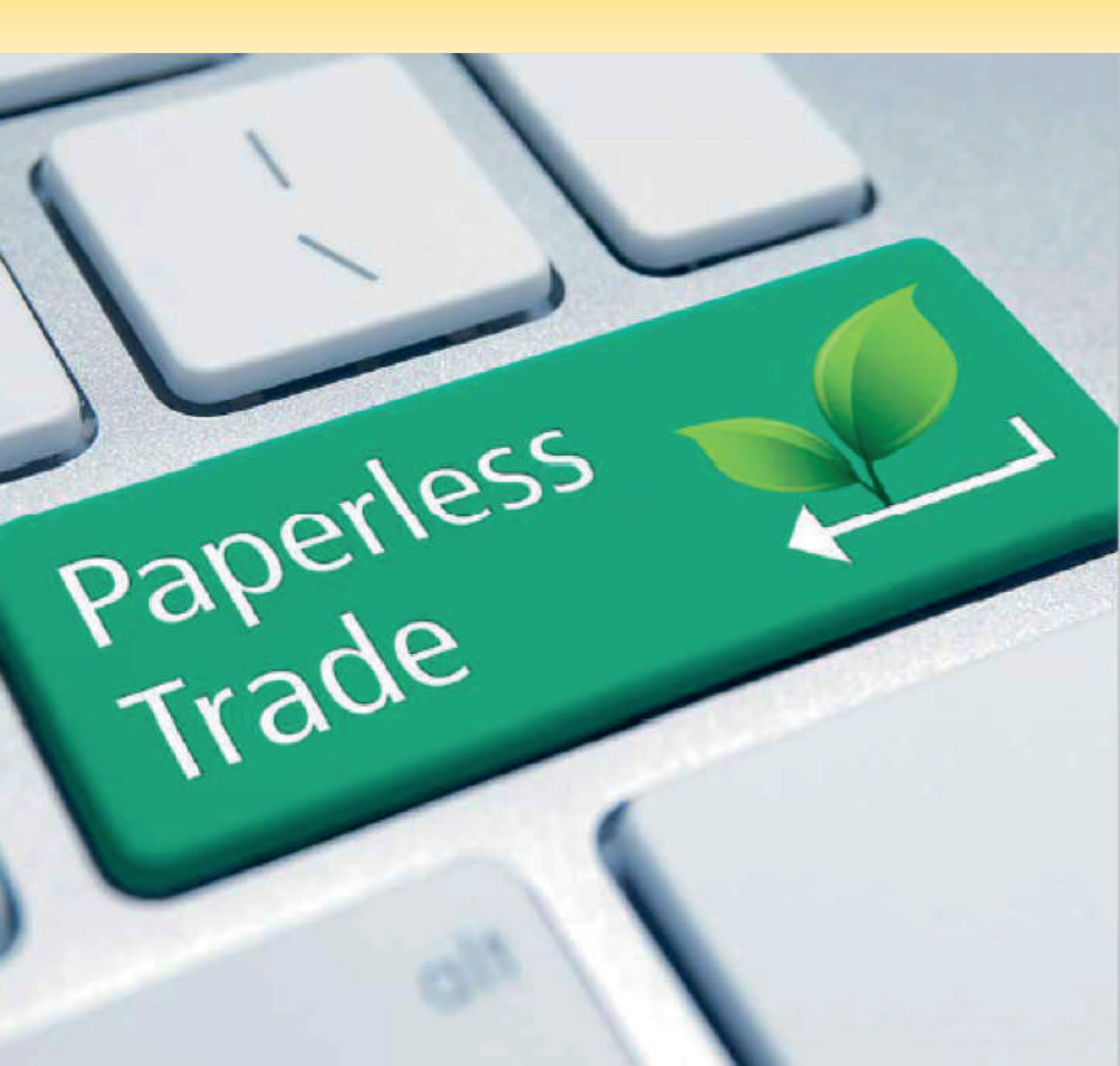

## Active su Servicio Paperless Trade (PLT)

El servicio Paperless (PLT) le permitirá enviar una imagen de su factura junto con la información del envío, con el fin de agilizar sus procesos aduaneros.

Los beneficios de la activación del servicio para usted son los siguientes:

- Ahorro de tiempo y de dinero. Se elimina la necesidad de imprimir y adjuntar manualmente la factura y documentación adicional en el envío.
- Incrementa la rapidez. La transmisión electrónica de la documentación permite completar los datos antes y más rápidamente para mejorar el proceso de despacho de aduanas.
- Responsabilidad social. Contribución positiva al medioambiente por la reducción de papel impreso.

Una vez activado, podrá utilizarlo para cualquier país de destino que tenga habilitado este servicio.

A continuación le detallamos cómo puede activar este servicio, en función de la opción que elija al crear el envío:

1. Creando la factura a la vez que genera el albarán, en ese caso diríjase a PLT – Crear factura.

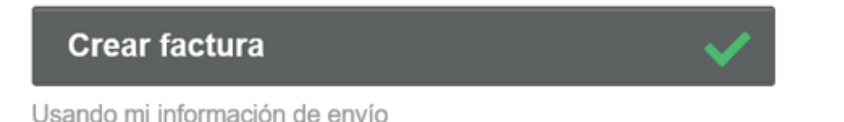

2. Aportando su propia factura, en ese caso diríjase al apartado PLT – usar mi propia factura.

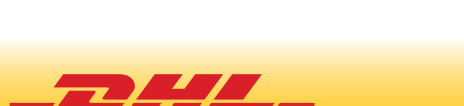

Tengo una factura impresa

Usar mi propia factura

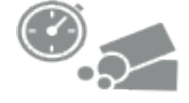

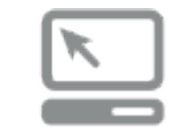

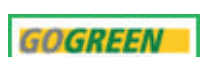

### PLT – Crear factura

Acceda "Mis configuraciones de envío" en el menú superior. Seleccione la opción de "Factura Electrónica de Aduanas" y acepte el registro.

| 0                                    | Veripingis                               | r factura Mis configuraciones de envia       | Factura Electrónica de                                             | e Aduanas                                                                                            | Guía para Facturas Electrónicas de Aduanas                                                        |
|--------------------------------------|------------------------------------------|----------------------------------------------|--------------------------------------------------------------------|----------------------------------------------------------------------------------------------------|---------------------------------------------------------------------------------------------------|
| VALORES DEL ENVIO<br>PREDETERMINADOS | MES CONFIGURACIONES<br>GUARDADAS         | MI CONFIGURACIÓN PARA<br>LA DOCUMENTACIÓN DE | Envie las facturas de Aduana e<br>Este servicio que le aborra tier | en forma electrónica a las Autoridades de Aduana<br>mpo, elimina además la necesidad de imprimir y a | para múltiples destinos alrededor del mundo.<br>diuntar los documentos a sus envíos. (Y lo que es |
| Opciones de entrega                  | Mis cuentas de DHL                       | Plantillas de factura                        | aún mejor, le ayuda a acelerar                                     | el proceso del despacho aduanero!                                                                    | M                                                                                                 |
| Seguro del envio                     | Autorizaciones para                      | de aduanas                                   |                                                                    |                                                                                                    |                                                                                                   |
| Despacho de                          | el uso de la cuenta                      | Mi lista de productos /                      | Esta función esta disponible pl                                    | ara muchos países de origen y destino. Vea los pr                                                    | alses de destino y las limitaciones de valor para                                                 |
| Aduanas                              | Acceso a eSecure                         | articulos                                    | Accentas.                                                          |                                                                                                    |                                                                                                   |
| Declaraciones                        | Configuración del                        | Factura Electrónica                          | Si, me gustaria registrarm                                         |                                                                                                    |                                                                                                   |
| Recogidas por                        | embalaje                                 |                                              |                                                                    | A                                                                                                    |                                                                                                   |
| couriers                             | Referencias de envio                     |                                              | Le gustana que DHL cree las                                        | s facturas de aduana por usted?                                                                      |                                                                                                   |
| Envios de retorno                    | Configuración de la                      |                                              | ei                                                                 |                                                                                                    |                                                                                                   |
| Guardar envice                       | impresora                                |                                              | -                                                                  |                                                                                                    |                                                                                                   |
| Divisa y Medidas                     | Notificaciones y<br>recursos compartidos |                                              | Usant una factura de aduana gener                                  | nde por Utané mis propiais facturas do aduanas                                                       |                                                                                                   |
| Direcciones                          |                                          |                                              |                                                                    |                                                                                                    |                                                                                                   |

Una vez activada la opción, le solicitará subir el fichero gif, jpeg o png que contiene su firma. Pinche sobre el botón de Búsqueda y selecciónelo. Elija **Abrir** y **Subir**.

| Cargue los archivos de su firma electrónica y del logo de la compañía                                                                               | 🖉 Open X                                                                                                    |
|----------------------------------------------------------------------------------------------------|----------------------------------------------------------------------------------------------------|
| Firma<br>Aduanas requiere una firma digital en facturas electróncias. Cargue un archivo de su<br>firma escrita<br>Tipos de Archivo: gif, jpeg, png  | Crigales + New New E + EX<br>Crigales + New E + EX<br>String + Kinger + New E + EX<br>String + Kinger + New E + EX<br>String + Kinger + Kinger + EX<br>String + Kinger + Kinger + EX<br>String + Kinger + Kinger + EX<br>String + Kinger + Kinger + EX<br>String + Kinger + Kinger + EX<br>String + Kinger + Kinger + EX<br>String + Kinger + Kinger + Kinger + EX<br>String + Kinger + Kinger + Kinge |
| Nombre def firmante:                                                                                                    | Dournese     Dournese     Dournese     Mone     Venese     Venese     Venese     Venese                                                                                                    |
| Logo<br>Cargue el archivo del logo de su compañía, así aparecerá en su factura (opcional)<br>Tipos de Archivo: gif, jpeg, prig<br>Blúsqueda         | Para name Course 1 - Course Course - Course Course - Course Course - Course - Course |
| Pena<br>Acturar seng ben und fina digital on factorial electritectals. Calque un antheo de la<br>Tipos de Actores get peng<br>Inter strategies peng | Topo de Archivo git, pag, pag         6xxx17,1 pag         0 tomat           Oracid         0 tomat         0 tomat                                                                                                    |
|                                                                                                    | Binqueds                                                                                                    |

Repita el proceso, en caso de que desee utilizar un logo personalizado para su factura.

Una vez configurado podrá hacer sus envíos sin necesidad de imprimir la factura tan sólo, una vez que vaya a crear su factura, acepte el transmitírnoslas digitalmente y así se acelerarán los procesos aduaneros.

Avance en la generación de su envío, completando los campos obligatorios marcados con asterisco (\*) y aquellas opciones que necesite. Una vez elegido el servicio de entrega que desee, encontrará **"Transmitir facturas digitales de aduana para este envío"** activado.

| Registrese para enviar Facturas Digitales para la Aduana       | C                                                                              |  |
|----------------------------------------------------------------|--------------------------------------------------------------------------------|--|
|                                                                | La factura digital de aduanas está completa                                    |  |
| Transmitir facturas digitales de aduana para este envío        | ¿Quiere enviar electrónicamente la siguiente documentación a aduanas<br>abora? |  |
| Incluir otros documentos de aduanas para este envio (opcional) | STOCK)                                                                         |  |
|                                                                | Enviar                                                                         |  |

### Recuerde imprimir el albarán

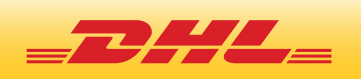

# PLT – Usar mi propia factura

En el proceso de envío seleccione "Usar mi propia Factura" y el propósito de su envío.

### Detalles del envío

| 🕼 Documentos                                                                                                    |                | Paquetes                                                                              | <ul> <li>✓</li> </ul> |
|----------------------------------------------------------------------------------------------------|----------------|---------------------------------------------------------------------------------------|-----------------------|
| Los documentos incluyen documentación legal, financiera o de<br>negocios. Los artículos con valor monetario NO se consideran<br>documentos. |                | Las piezas contienen artículos o mercancías para fines personales o<br>corrierciales. |                       |
|                                                                                                    |                |                                                                                       |                       |
| Necesitará una factura para este en                                                                                                    | vio. ¡DHL pued | e crearla por usted!                                                                  |                       |
| Necesitará una factura para este en<br>Crear factura                                                                                        | vio. ;DHL pued | e crearla por usted!<br>Usar mi propia factura                                        | ~                     |
| Necesitará una factura para este en<br>Crear factura<br>Usando mi información de envio                                                      | vío. ¡DHL pued | e crearla por usted!<br>Usar mi propia factura<br>Tengo una factura Impresa           | ~                     |
| Necesitará una factura para este en<br>Crear factura<br>Usando mi información de envio<br>What is the purpose of your shipme                | vio. ;DHL pued | e crearla por usted!<br>Usar mi propia factura<br>Tengo una factura Impresa           | ~                     |

Avance en la generación de su envío, completando los campos obligatorios marcados con asterisco (\*) y aquellas opciones que necesite. Una vez elegido el servicio de entrega que desee para su envío, encontrará la opción para la activación de PLT. Pinche sobre **"Regístrese e Inicie"** y acepte los Términos y Condiciones.

#### Registrese para enviar Facturas Digitales para la Aduana

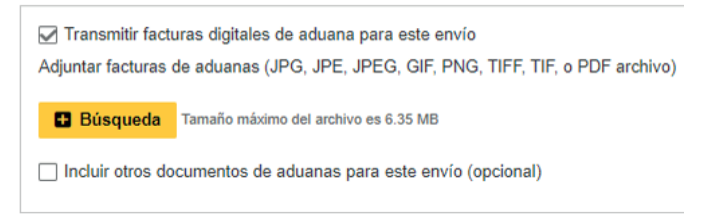

Registrese para enviar Facturas Digitales para la Aduana

Acelere la liberación de Aduanas
 Aprenda como puede enviar electrónicamente sus facturas de aduana
 Registrese e Inicie

A continuación se activará la opción de "Búsqueda". Seleccione el fichero que contiene su factura y súbalo.

Termine de completar su envío y pinche sobre "Aceptar y continuar" para poder imprimirlo. En ese momento recibirá el siguiente mensaje donde pulsando en enviar nos transmitirá digitalmente la imagen de su factura.

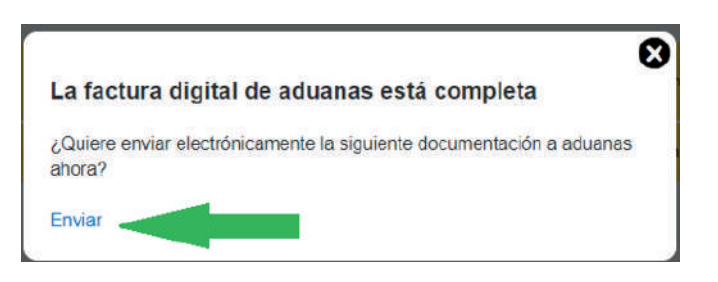

Recuerde imprimir el albarán.

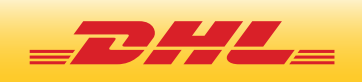